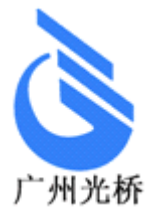

# GQ-NP312 使用说明书

# RS232/10/100M

广州光桥通信设备有限公司

- 地址:广州市天河区陂东路20号
- 电话: 020-62811539 62811559
- 传真: 020-28859603
- 邮编: 510660
- 网址: <u>www.gzngn.com</u>

# 長 月

| 第一章         | <u>总体介绍</u> 5                     |
|-------------|-----------------------------------|
| <u>1.1概</u> | 述5                                |
| <u>1.2设</u> | <u>备特点</u> 5                      |
| <u>第二章</u>  |                                   |
| <u>2.1主</u> | 机前面板介绍6                           |
| <u>2.2主</u> | <u>机后面板介绍</u>                     |
| <u> 第三章</u> | <u>转换器的设置</u> 9                   |
| <u>3. 1</u> | <u>设备设置方式</u> 9                   |
| <u>3. 2</u> | <u>设备参数术语解释</u> 9                 |
| 3.3 1       | <u>使用转换器设置程序</u>                  |
| 3.4 1       | <u> 使用 WEB 浏览器对转换器进行设置</u> 16     |
| <u> 第四章</u> | <u>典型应用方案</u> 19                  |
| <u>4. 1</u> | <u>应用方案解释的网络组图</u> 19             |
| <u>4. 2</u> | <u>转换器串口采用"TCP Server"工作方式</u> 20 |
| <u>4. 3</u> | <u>转换器串口采用"TCP CLIENT"工作方式</u> 21 |
| 4.4         |                                   |
| <u>4. 5</u> |                                   |
| <u>第五章</u>  | <u>与转换器通信方式</u> 22                |
| <u>5.1</u>  | <u>采用控件方式</u>                     |
| <u>5. 2</u> | <u>采用虚拟方式</u> 22                  |
| <u> 第六章</u> | <u>转换器软件升级</u> 27                 |
| <u>第七章</u>  | <u>技术指标</u>                       |
| 7.1         | <u>工作环境</u>                       |

| 7.2         | 电源部分           | 33 |
|-------------|----------------|----|
| <u>7. 3</u> | 机械参数           | 33 |
| 7.4         | 以太网接口规范        | 33 |
| <u>7.5</u>  | <u>串口接口规范</u>  | 33 |
| <u> 第八章</u> | <u>〔  安裝方法</u> | 33 |
| <u>8. 1</u> | 安全要求           | 33 |
| <u>8. 2</u> |                | 34 |
| <u>8. 3</u> | <u>测试</u>      | 34 |
| <u>第九章</u>  | <u>〔  附件</u>   | 34 |
| <u>9. 1</u> | <u>做线方式</u>    | 35 |
| <u>9. 2</u> | <u>注意事项</u>    | 36 |
| <u>9.3</u>  | <u>故障诊断和排除</u> | 37 |
| <u>9.4</u>  | <u>保修卡</u>     | 37 |
| <u>9.5</u>  | <u>  装箱清单</u>  | 39 |

#### 前 言

#### 版本说明

本手册版本为: V1.0

#### 版权声明

本手册的版权归本公司所有,并保留对本手册及本声明的最终解释权和 修改权,未得到本公司的书面许可,任何人不得以任何方式或形式对本 手册内的任何部分进行复制、摘录、备份、修改、传播、翻译成其它语 言、将其全部或部分用于商业用途。

#### 免责声明

本手册依据现有信息制作其内容,如有更改恕不另行通知。本公司在编 写该手册的时候已尽最大努力保证其内容准确可靠,但本公司不对本手 册中的遗漏、不准确或错误导致的损失和损害承担责任。

#### 内容简介

本使用手册介绍了串口服务器的安装与使用方法。在您第一次使用我们 的设备之前,请务必仔细阅读所有资料,并按照使用手册的各项说明安 装和使用该系列产品,以避免因误操作而损坏设备。感谢您使用我们的 产品。

#### 环境保护

本产品符合关于环境保护方面的设计要求,产品的存放、使用和弃置应 遵照相关国家法律、法规要求进行。

### 欢迎您对我们的工作提出批评和建议,我们将把您的意见视为对 我们工作的最大支持。

# 第一章 总体介绍

#### 1.1 概述

串口服务器 是基于自主软件研制而成 的新一代高集成度 的 RS232/485/422 串口数据到 TCP/IP 网络的协议转换 设备,它提供 RS232/485/422 串口数据到 TCP/IP 网络传输,它将从 转换器的 RS232/485/422 串行口上收到的数据,通过 TCP/IP 网络透明地传送到数据服务器, 把数据服务器发出的数据经网络通过它透明的发送到转换器上的 RS232/485/422 串行口上。

串口服务器具有功能强大、组网灵活、模块化设计的特点,可根据用户不同的网络需求选用不同的网络传输协议,可以保护用户的已有投资,实现串口数据在 TCP/IP 网络上传输,充分利用 TCP/IP 网的优势克服串口通信的弊端,以最经济合理的组网方式满足客户的通信需求。充分显示了我们的设计理念——技术创新,创造独特的竞争优势,降低用户使用成本。

可广泛应用于电信、电力、水利、金融、交通、煤炭、公安、监狱、部队等部门的串口 数据采集的综合接入。

#### 1.2 设备特点

- ◆ 高密度单板设计,提升系统可靠性能,具有易于安装调试,免维护,性能稳定的 特点:根据用户订购设备类型不同, 其中有一个串口可提供 RS232/422/485另 一个串口可提供 RS232/422接口(请在定购时选择);
- ◆ 面板上拥有完善的智能状态指示功能,<u>可以即时提示设备的以太网,串口等接口是</u> <u>否正确</u>
- ◆ 各个串口数据通道参数可设置,串口支持最大波特率可达 115200 ps,同时设备的两个串口完全物理独立;
- ◆ 以太网接口 10M/100M, 全/半双工可设置;
- ◆ 支持 TCP/IP 协议包括: ETHERNET、ARP、IP、ICMP、IGMP、UDP、TCP、 HTTP
- ◆ 可以方便简单通过本公司提供的转换器设置程序或通过 WEB 浏览器配置设备参数;

- ◆ 可通过串口实现设备的程序软件升级.方便保证用户得到最新最全功能;
- ◆ 工作方式可选择 TCP Client, TCP Server, UDP,工作端口、目标 IP 和端口均可设 定
- ◆ 用户可以选择在传输过程对自己数据进行编码,加强数据安全性(只提供 TCP 模式 下)
- ◆ 用户的应用程序可以通过以下方式和设备通信:1.本公司开发的虚拟串口软件; 2.
   用本公司开发的控件; 3.使用 Socket 进行通讯。

# 第二章 功能说明

#### 2.1 主机前面板介绍

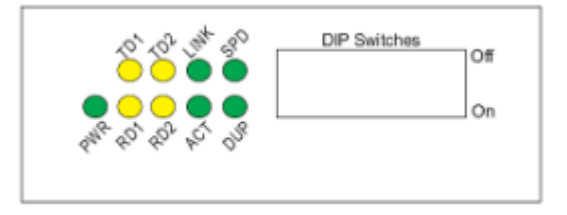

前面板共有9个指示灯、拨码共8位。

#### 2.1.1 前面板指示灯说明

前面板共有9个指示灯,功能分别为:

| 指示灯 | 功能                 | 描述 | Ċ                   |
|-----|--------------------|----|---------------------|
| 名   |                    |    |                     |
| PWR | 5V 电源指示灯           | 亮  | 5V 电源正常供电           |
|     |                    | 灭  | 5V 电源关闭             |
| TD1 | 第一路 RS232/422 数据指示 | 闪  | 第一路 RS232/422 有数据发送 |

|      |                      | 灭 | 无数据发送                        |
|------|----------------------|---|------------------------------|
| RD1  | 第一路 RS232/422 数据指示   | 闪 | 第一路 RS232/422 有数据接收          |
|      |                      | 灭 | 无数据接收                        |
| TD2  | 第二路RS232/422/485 数据指 | 闪 | 第二路 RS232/422 数据接收或者 RS485 数 |
|      | 示                    |   | 据收发                          |
|      |                      | 灭 | 无数据接收/收发                     |
| RD2  | 第二路 RS232/422 数据指示   | 闪 | 第二路 RS232//422 有数据接收         |
|      |                      | 灭 | 无数据接收                        |
| LINK | 以太网连接指示              | 亮 | 以太网口正常连接                     |
|      |                      | 无 | 以太网无连接                       |
| ACT  | 以太网数据指示              | 闪 | 以太网口有数据传输                    |
|      |                      | 无 | 以太网无数据传输                     |
| SPD  | 以太网工作速度指示            | 亮 | 100M                         |
|      |                      | 灭 | 10M                          |
| DUP  | 以太网全半双工指示            | 亮 | 全双工                          |
|      |                      | 灭 | 半双工                          |

GQ-NP312串口服务器设备操作手册

# 2.1.2 前面板开关说明

前面板上有个8位DIP拨码开关,功能分别为:

| DIP | 功能               |     | 设置说明     |     |       |    |     |    |
|-----|------------------|-----|----------|-----|-------|----|-----|----|
| SW1 | 以太网工作速度          | ON  | 10M      | OFF | 100M  |    |     |    |
| SW2 | 以太网全/半双工设置       | ON  | 半 双<br>工 | OFF | 全双工   |    |     |    |
| SW3 | 第一路RS422收方向接匹配电阻 | ON  | 连接       | 0FF | 断开    |    |     |    |
| SW4 | 第一路RS422发方向接匹配电阻 | ON  | 连接       | 0FF | 断开    |    |     |    |
| SW5 | 第二路RS422收方向接匹配电阻 | ON  | 连接       | 0FF | 断开    |    |     |    |
| SW6 | 第二路RS422发方向接匹配电阻 | ON  | 连接       | OFF | 断开    |    |     |    |
|     | 第二路 RS485 收发匹配电阻 |     |          |     |       |    |     |    |
| SW7 |                  | ON  |          | OFF |       | ON | OFF |    |
| SW8 | 第二路 RS422/485 选择 | OFF | RS422    | ON  | RS485 | ON | OFF | 错误 |

GQ-NP312串口服务器设备操作手册

**注:在使用过程中修改 SW1,2 无效, 拨完后需要设备重启才生效.在实际使用的时候,需 要将设备工作模式设置成和与它相连的设备的模式一致, 否则可能导致通信不正常**。缺省的 工作模式是 100M/Full.

# 2.2 主机后面板介绍

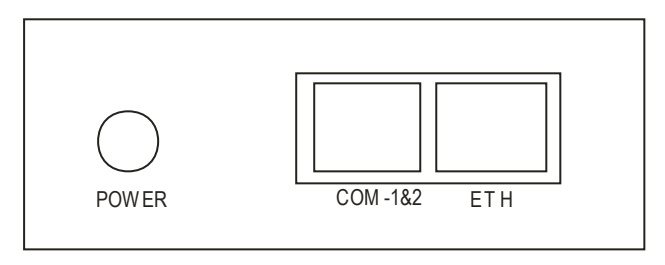

#### 2.2.1 RS232/422/485 串口 COM 1&2

用户可根据传输类型,请在定购时选择: 其中 COM1 口可以提供 RS232/422/485, COM2 只能提供 RS232/422 接口。

#### 2.2.2 以太网口

与交换机采用直通线,与电脑直接连接采用交叉线。

#### 2.2.3 电源

电源输入规格为 DC-5V。

#### 第三章 转换器的设置

#### 3.1 设备设置方式

- ◆ 利用本公司提供的转换器设置软件对转换器进行设置。
- ◆ 利用 web 浏览器对转换器进行设置
- ◆ 通过程序调用本公司提供的控件提供方法对转换器进行控制

#### 3.2 设备参数术语解释

**工作方式**: 它有三种工作方式: TCP Client、TCP Server、UDP。转换器工作在 TCP Client 方式下时,必须指定转换器端口、服务器 IP 地址及服务器端口,当转换器加电或与服务器的 TCP 连接中断时,它的指定端口自动向服务器的指定端口请求连接。转换器工作在 TCP Server 方式下时,必须指定转换器的端口号,当转换器加电时,它自动在指定的端口下监听,等待 其它设备的连接。转换器工作在 UDP 方式下时,必须指定转换器的端口、服务器的 IP 地址 及服务器端口,转换器在加电后在转换器端口接收数据,并在要发送时向服务器的指定端口 发送数据。

转换器端口:当转换器工作在 TCP Client、TCP Server 或 UDP 方式下时必须指定。在 TCP Client 工作方式下,转换器使用本端口向服务器发出连接请求。在 TCP Server 工作方式 下时,转换器在此端口下监听,等待其它设备的连接。在 UDP 方式下,转换器在此端口发送 和接收数据。

9

**服务器 IP:** 当转换器工作在 TCP Client 或 UDP 方式下时必须指定。在 TCP Client 工作 方式下,转换器加电或与服务器的 TCP 连接断开时,转换器自动向此 IP 发出连接请求。在 UDP 工作方式下,转换器向这个地址发送数据。

**服务器端口**:当转换器工作在 TCP Client 或 UDP 方式下时必须指定。在 TCP Client 工 作方式下,转换器加电或与服务器的 TCP 连接断开时,转换器自动向服务器的这个端口发出 连接请求。在 UDP 工作方式下,转换器向服务器的这个端口发送数据。

**對裝** socket **和透明** socket:如果选用透明,则直接把串口数据打成 IP 包,如果选择了封装,则对串口数据发送时编码再打成 IP 包,并在接收到 IP 包时解码送到串口。

**波特率:** 串口单位时间内传输的数据(包括起始位、数据位、校验位、停止位)的位数。 单位为 bps,即位/秒。这个参数应与同转换器这个串口连接的设备的波特率相同。

**数据位**: 在串口异步传输中,一组数据实际包含的数据位数。这个参数应与同转换器这 个串口连接的设备的数据位具有相同的值。

**校验位**:在串口异步传输中,一组数据所采用的数据差错校验方式。这个参数应与同转 换器这个串口连接的设备的校验方式相同。

**停止位**:在串口异步传输中,一组数据中用来表示这组数据结束的数据的位数。这个参数应与同转换器这个串口连接的设备的停止位数相同。

**流量控制:**保证发送在其发送数据时速率不超过接收设备接收速率的技术。当接收设备 中的缓冲区充满时,就发送一条消息给发送设备暂停传送,直到缓冲区内的数据被处理掉, 再通知发送设备发送数据。流量控制有 无、硬件(CTS/RTS)、软件(Xon / Xoff)三种方式。若 设置为无,则不采用流量控制技术;若设置为硬件,则使用串口的 RTS 和 CTS 两条信号线 来进行流量控制;若设置为软件,则利用软件的方式来通知。这个参数应与同转换器这个串 口连接的设备的流量控制方式相同。

**最小发送时间:**转换器从串口收到数据后,在最小发送时间过后,还没有从串口收到下一个数据,则转换器将收到的数据发送到网络上。转换器在满足"最小发送时间"和"最小发送 字节"两条件中的任何一个时向网络发送数据。

**最小发送字节**:转换器从串口收到此数量的数据时向网络发送这些数据。转换器在满足 "最小发送时间"和"最小发送字节"两条件中的任何一个时向网络发送数据。

10

#### 3.3 使用转换器设置程序

首先,打开转换器设置程序,可以搜索到同一个网络内的串口服务器。如果程序已经运行,可通过按搜索转换器图标来更新转换器列表。

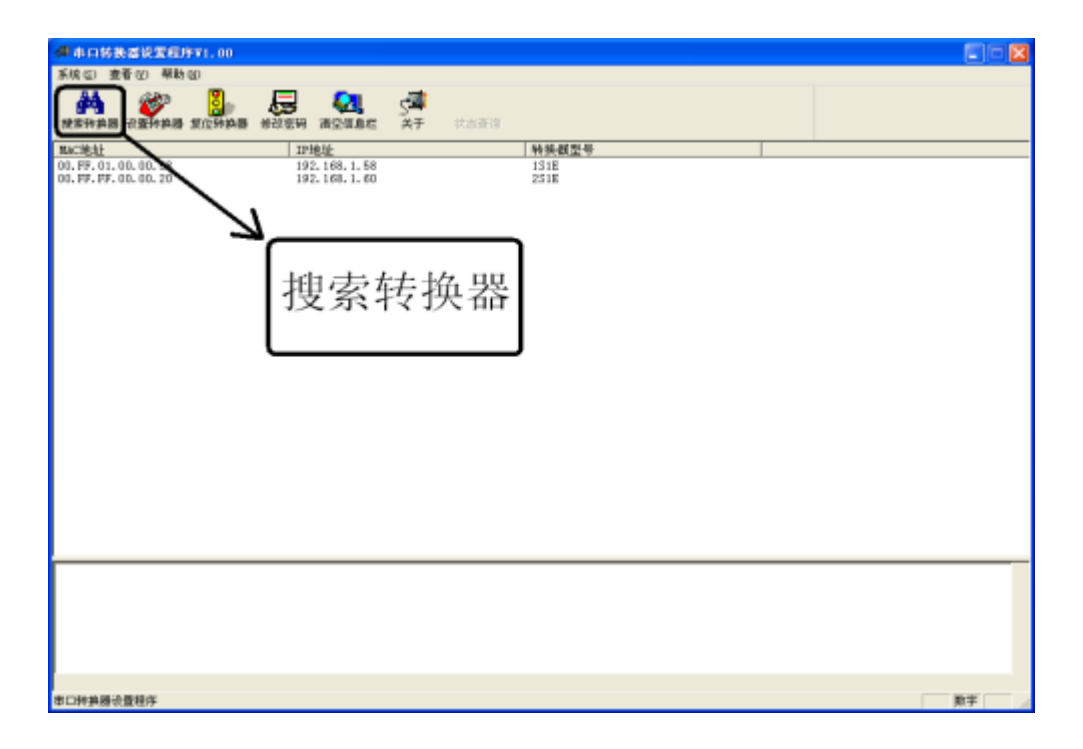

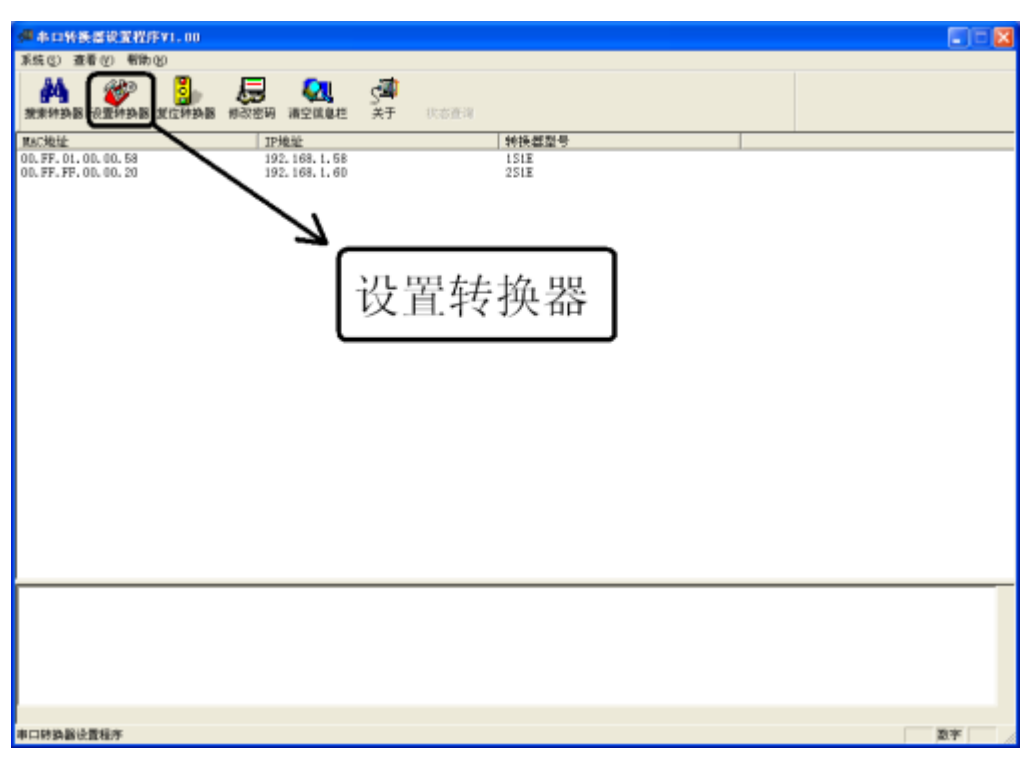

将会弹出如下的转换器设置对话框 单个串口的

| 转换器设置  |                        | × |
|--------|------------------------|---|
| 产品信息   | 网络参数设置   串口1参数设置       |   |
| 型号:    | 1S1E                   |   |
| MAC地址: | 00. FF. 01. 00. 00. 58 |   |
|        |                        |   |
|        |                        |   |
|        |                        |   |
|        |                        |   |
|        |                        |   |
|        |                        |   |
|        |                        |   |
|        | 确定 取消                  |   |

两个串口的:

| 转换器设置     区       产品信息     网络参数设置   串口1参数设置   串口2参数设置         型号:     2S1E       MAC地址:     00. FF. FF. 00. 00. 20 |
|----------------------------------------------------------------------------------------------------|
| <ul> <li>产品信息 网络参数设置 串口1参数设置 串口2参数设置</li> <li>型号: 2S1E</li> <li>MAC地址: 00.FF.FF.00.00.20</li> </ul>                |
| 型号: 2S1E<br>MAC地址: 00.FF.FF.00.00.20                                                                               |
|                                                                                                    |
|                                                                                                    |

GQ-NP312串口服务器设备操作手册

点击"产品信息"按扭,可以查看到转换器的型号,MAC地址。 点击"网络参数设置"按扭,可为设备指定 IP 地址、掩码和网关。

| 转换器设置 🛛 🛛 🔀                                                |
|------------------------------------------------------------|
| 产品信息 [內格參数设置] 串口1参数设置   串口2参数设置                            |
| IP地址: 192.168.1.60<br>推码: 255.255.255.0<br>网关: 192.168.1.1 |
| <br>确定                                                     |

GQ-NP312串口服务器设备操作手册

点击"串口参数设置"按扭,可以对串口的工作方式、端口,其数据服务器 IP 和端口, 数据的封装形式,串口的波特率、数据位、停止位、检验位及串口发送的时间的包大小 等参数

| 转换器设置                                                                                                 |                                                                      | X                                                              |
|----------------------------------------------------------------------------------------------------|----------------------------------------------------------------------|----------------------------------------------------------------|
| 产品信息 网络参数设置 単口1参数设置 単口<br>客接口设置<br>工作方式: UDP ▼<br>特换器端口: 8000<br>服务器端口: 8001<br>④ 封装Socket ○ 透明Socket | □2参数设置<br>串口设置<br>波特率:<br>数据位:<br>校验位:<br>停止位:<br>最小发送时间:<br>最小发送字节: | 9600<br>8<br>天<br>1<br>500<br>毫秒 (10-1000)<br>10<br>字节 (1-128) |
|                                                                                                    |                                                                      |                                                                |

# 3.4 使用 web 浏览器对转换器进行设置

操作方法就是在 IE 浏览器中输入转换器的 IP 地址来访问转换器并设置它的参数,若不知 道转换器 IP,可通过运行转换器设置软件获得,同时必须保证电脑 IP 和转换器修改后的 IP 在同一个网络中。

首先,在认证页面中输入缺省的用户 admin,缺省密码 admin 进入设置页面,认证页面如下:

| 连接到 192.168 | . 1. 59 🛛 🖓 🔀 |
|-------------|---------------|
|             | G             |
| WEB         |               |
| 用户名(11):    | 🖸 I 🔽         |
| 密码(E):      |               |
|             | 🗌 记住我的密码 🗷    |
|             |               |
|             | 确定 取消         |

然后,在下图的页面中修改相关的参数,参数的说明和上面术语解释的内容一样,密码 也可以修改。

单个串口:

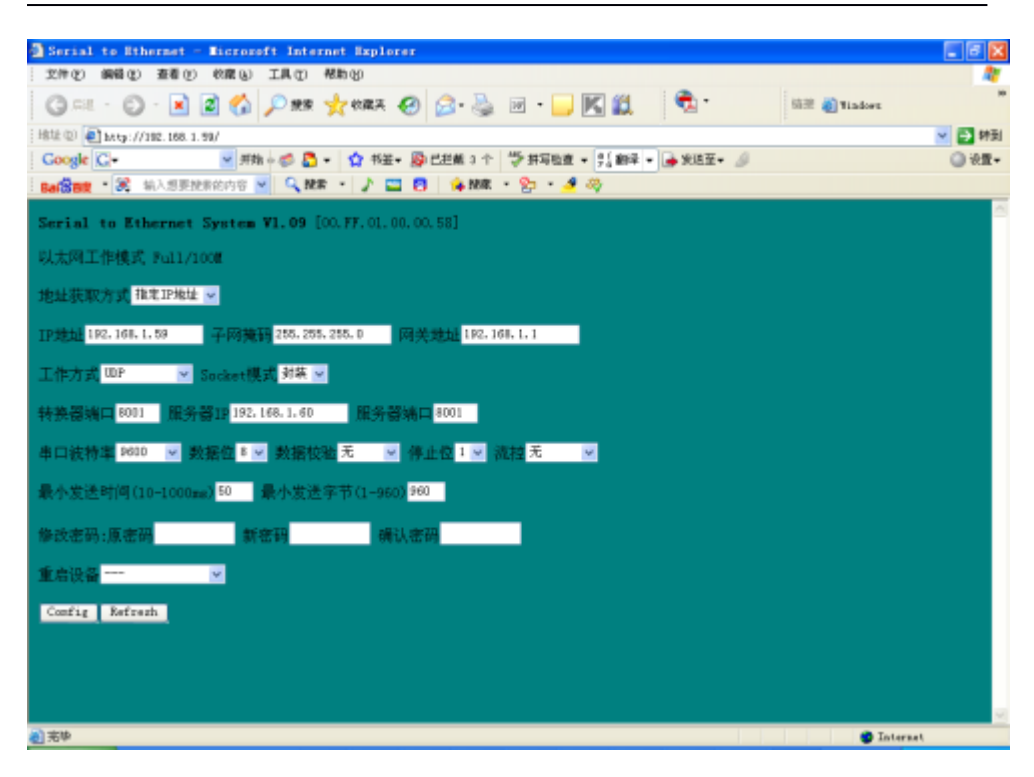

两个串口:

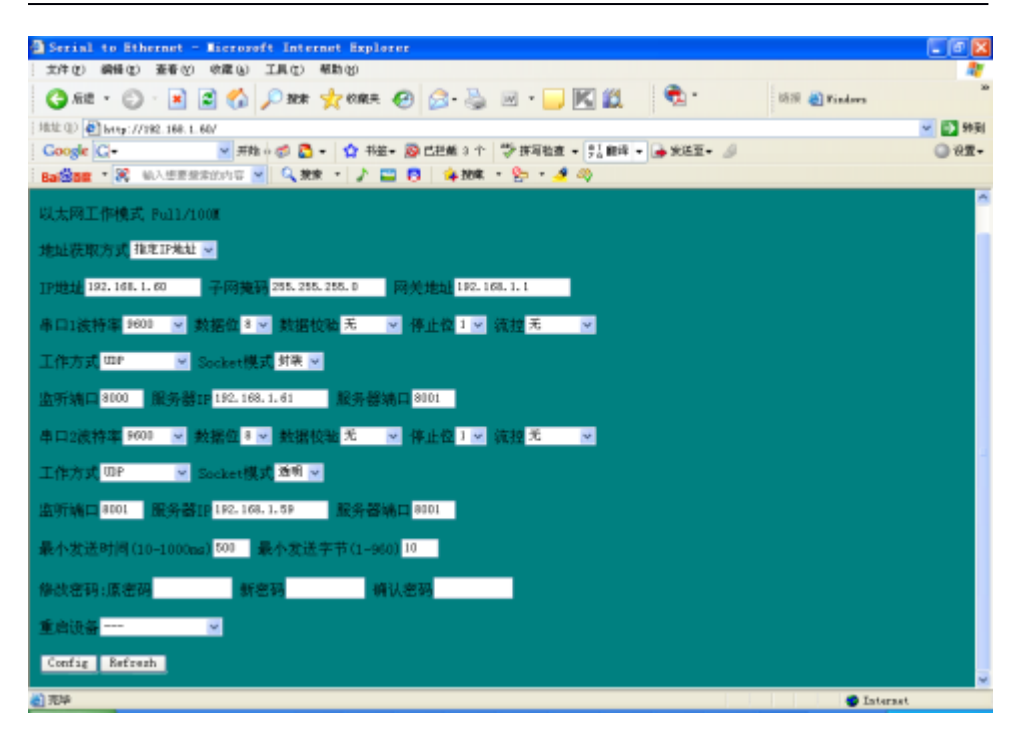

# 第四章 典型应用方案

# 4.1 应用方案解释的网络组图

#### GQ-NP312串口服务器设备操作手册

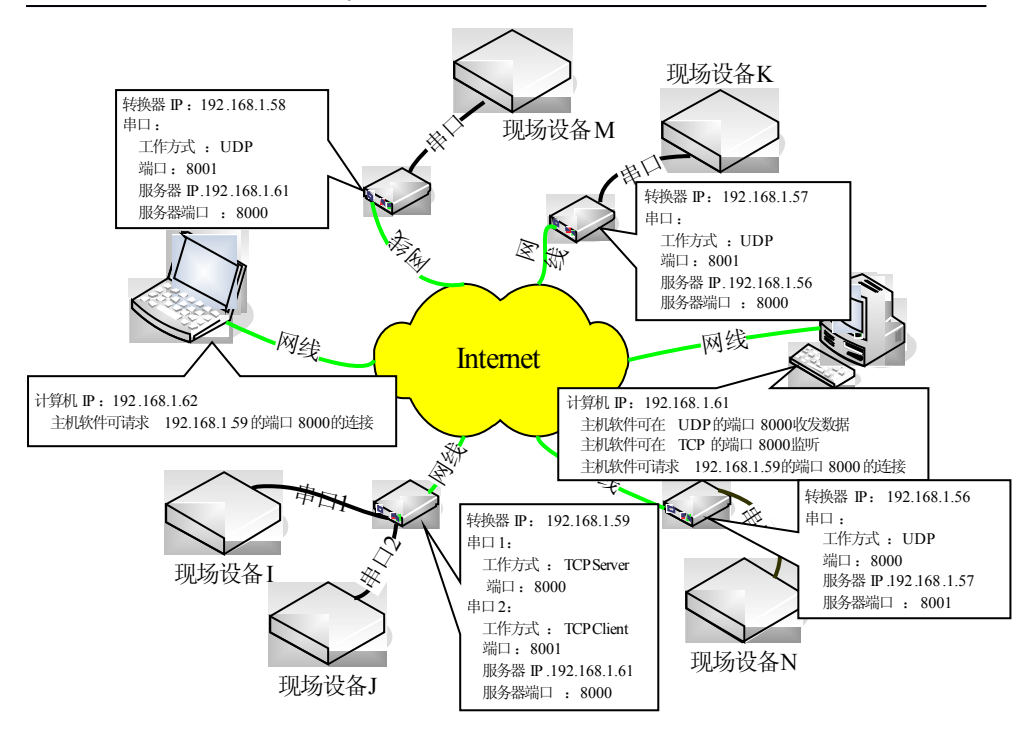

### 4.2 转换器串口采用"TCP Server"工作方式

该应用方式主要用在多主机系统中,网络中的多个主机都需要分别与现场设备进行数据 通讯。在这种方式下,转换器上电后在指定的端口上监听主机的 TCP 连接请求。当 主机需要与现场设备通讯时,主机首先向该现场设备对应的转换器请求建立 TCP 连 接,连接建立后即可进行数据通讯,通讯完成后主机主动断开与转换器的 TCP 连接。

如上图中 IP 地址为 192.168.1.59转换器的串口 1,它工作在 TCP Server方式 下,在端口 8000 监听主机的连接请求。当主机 192.168.1.61需要和现场设备 I 通 讯时,它向转换器 TCP 的 8000 发出请求连接,连接建立后就可以进行数据收发。 同 样,如果主机 192.168.1.62要和现场设备 I 通讯时,它向转换器 TCP 的 8000 发出 请求连接,连接建立后就可以进行数据收发。

注:两台主机不能同时访问同一个 TCP Server 串口。

#### 4.3 转换器串口采用"TCP Client"工作方式

该应用方式主要用在集中数据采集和控制系统中,各现场设备只与指定的主机 通讯。在这种方式下,转换器上电后不断向主机电脑请求建立 TCP 连接(1.5 秒请 求一次),连接建立后一直保持,主机和现场设备可以随时进行双向数据通讯。在 同一个时间里主机 Server程序可以接受多个转换器 TCP Client串口的数据。

如上图中 IP 地址为 192.168.1.59转换器的串口 2,它工作在 TCP Client方式 下,转换器上电后向主机 192.168.1.61的 TCP 端口 8000 请求建立 TCP 连接。连接 建立后一直保持,现场设备 J 和主机 192.168.1.61可以随时进行双向数据通讯。

#### 4.4 转换器串口采用"UDP"工作方式

该应用方式应用场合比较灵活,各种现场设备与指定的 IP 和其 UDP 端口通讯。 在这种方式下,只有当有数据收发时才向网络发数据,可以减少网络中因保持连接 而产生数据流量。

如上图,当现场设备有数据要发,通过转换器的串口可发往主机 192.168.1.6 的 UDP 端口 8000。而主机 192.168.1.61在 UDP 端口接收数据。同时,如果 192.168.1.61想与现场设备通讯时,可住转换器 192.168.1.58的 UDP 端口 8001 发 送数据。如果两保持通信,只要把目的 IP 和端口设成与对方的 IP 和端口。

两个设备要通信,也可采用 UDP 方式。如上图现场设备 K 和现场设备 M 要通信, 只要把工作方式设为 UDP,数据服务器 IP 和端口设成对方接的转换器的串口的 IP 和端口。(当然两个设备通信不止于这种方式,只要遵循 TCP/IP 网络可灵活采用 通 信协议)

#### 4.5 转换器串口应用方案

现场设备和主机,或者现场设备和现场要进行通信,根据 TCP/IP协议,用户可 根据本公司提供的控件或自己进行网络编程对转换器进行设置,灵活实现基于 TCP/IP的各种组网方式。

# 第五章 与转换器通信方式

# 5.1 采用控件方式

控件及其说明位于 %PATH% \API\_OCX; (%PATH物程序安装根目录) 动态链接库位于 %PATH% \API\_DLL 具体接口说明在里面有个 PDF 文档

# 5.2 采用虚拟方式

点击运行,界面如下:

| ·** 12:00.4×1                          |                                         |        |           |      |        |          |  |  |
|----------------------------------------|-----------------------------------------|--------|-----------|------|--------|----------|--|--|
| 3. N                                   |                                         |        |           |      |        |          |  |  |
| 1100 1100 1100 1100 1100 1100 1100 110 | 3 2 3 4 4 4 4 4 4 4 4 4 4 4 4 4 4 4 4 4 | 本地超新端口 | 运用17地址:满口 | 运行状态 | 最后一次操作 | BRADDOM: |  |  |
|                                        |                                         |        |           |      |        |          |  |  |
|                                        |                                         |        |           |      |        |          |  |  |
|                                        |                                         |        |           |      |        |          |  |  |
|                                        |                                         |        |           |      |        |          |  |  |
|                                        |                                         |        |           |      |        |          |  |  |
|                                        |                                         |        |           |      |        |          |  |  |
|                                        |                                         |        |           |      |        |          |  |  |
|                                        |                                         |        |           |      |        |          |  |  |
|                                        |                                         |        |           |      |        |          |  |  |
|                                        |                                         |        |           |      |        |          |  |  |
|                                        |                                         |        |           |      |        |          |  |  |
|                                        |                                         |        |           |      |        |          |  |  |
|                                        |                                         |        |           |      |        |          |  |  |
| :                                      |                                         |        |           |      |        |          |  |  |
|                                        |                                         |        |           |      |        |          |  |  |
| 國祖鄉口服务                                 | -26                                     |        |           |      |        |          |  |  |

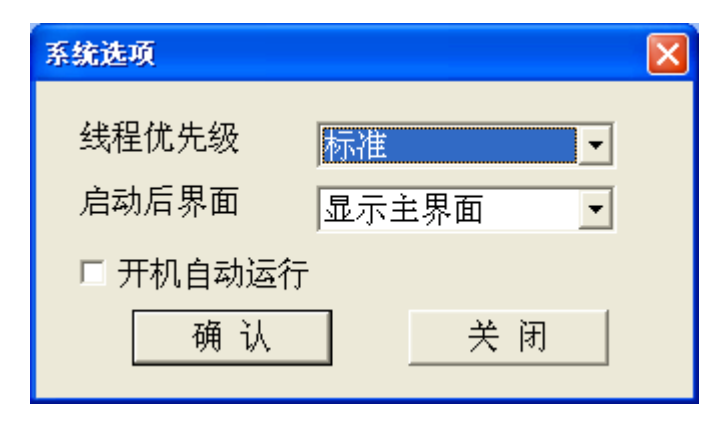

线程优先级:有标准,高于标准,高,低于标准;用来设置虚拟串口服务器程 序占用 CPU 资源的优先级,用户可以采用默认。

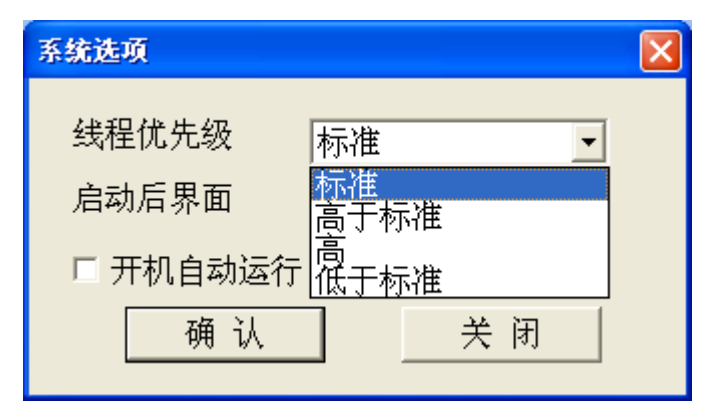

启动后界面选项:有显示主界面和最小化到托盘。显示主界面为运行时有个主 界面,最小化到托盘运行时只在任务栏显示为一个小图标。

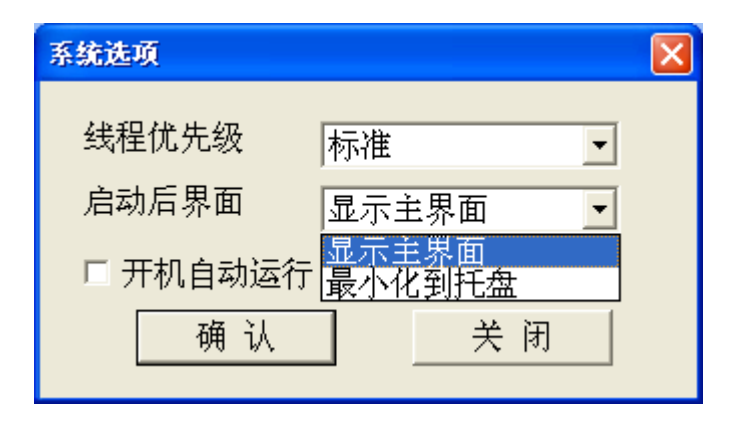

开机自动运行选项设置程序是不是开机时默认启动程序。

虚拟串口管理

增加虚拟串口映射:

| 增加虚拟串口映射 |          | × |
|----------|----------|---|
| 虚拟串口     | <b>•</b> |   |
| 映射模式     | UDP •    |   |
| Socket模式 | 透明       |   |
| 本机监听端口   | 1024     |   |
| 设备地址     | 0.0.0.0  |   |
| 设备端口     | 1024     |   |
| 🗹 自动加载该串 | П        |   |
| 确        | 认 关闭     |   |
|          |          |   |

里面设备参数术语如说明书 3.2 节示

| 增加虚拟串口映射 |            | × |
|----------|------------|---|
| 虚拟串口     | <b>_</b>   |   |
| 映射模式     | TCP Client |   |
| Socket模式 | 透明         |   |
| 本机监听端口   | 1024       |   |
| 设备地址     | 0.0.0.0    |   |
| 设备端口     | 1024       |   |
| 🗹 自动加载该串 | Ъ          |   |
| 确        | 认 关闭       |   |
|          |            |   |

| 增加虚拟串口映射 |            | × |
|----------|------------|---|
| 虚拟串口     | <b>_</b>   |   |
| 映射模式     | TCP Server |   |
| Socket模式 | 透明         |   |
| 本机监听端口   | 1024       |   |
| 设备地址     | 0.0.0.0    |   |
| 设备端口     | 1024       |   |
| ☑ 自动加载该串 | 1          |   |
| 确        | 认 关闭       |   |
|          |            |   |

删除虚拟串口:

选中对应的虚拟串口, 按删除图标,点击确定即可

# 第六章 转换器软件升级

转换器可以通过转换器的串口采用 Xmodem协议来进行升级,具体升级步骤如下:

第1步:将计算机的串口与转换器的串口 1或2相连,并打开"附件"中的"超级终端"程序,串口的参数设置为: 115200-8-N-1,如下图所示:

| com1 属性 ? 🔀        |  |  |  |
|--------------------|--|--|--|
| 端口设置               |  |  |  |
|                    |  |  |  |
| 毎秒位数 (B): 115200 💌 |  |  |  |
| 数据位 @): 8          |  |  |  |
| 奇偶校验 (P): 无 💙      |  |  |  |
| 停止位 (S): 1         |  |  |  |
| 数据流控制 (2): 元       |  |  |  |
| 还原为默认值 &)          |  |  |  |
|                    |  |  |  |

第2步:打开转换器电源,在启动的前 5秒钟,看到以太网 LINK, ACT 指示灯 亮,请在指示灯灭前,输入 CTRL+B键,进入 BIOS 模式,如下图所示:

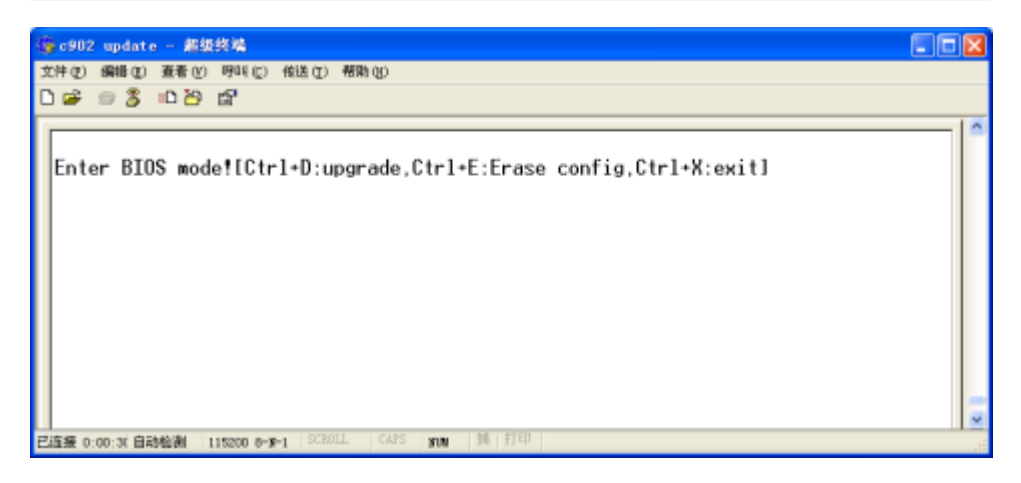

第3步: 进入 BIOS 模式后, 会看到"Enter update mode![Ctrl+D: upgrade, Ctrl+E: Erase config, Ctrl+X: exit]"的文字, 如果需要升级则输入 CTRL+D键: 首先会提示"Erasing FLASH. Please wait...",表示正在擦除 Flash, 接着会看 到"If display'C', please use the Xmodem protocol to upgrade.",提示如果 在不停的显示 C,则就开始开始使用 Xmodem 协议来升级了, 如下图所示:

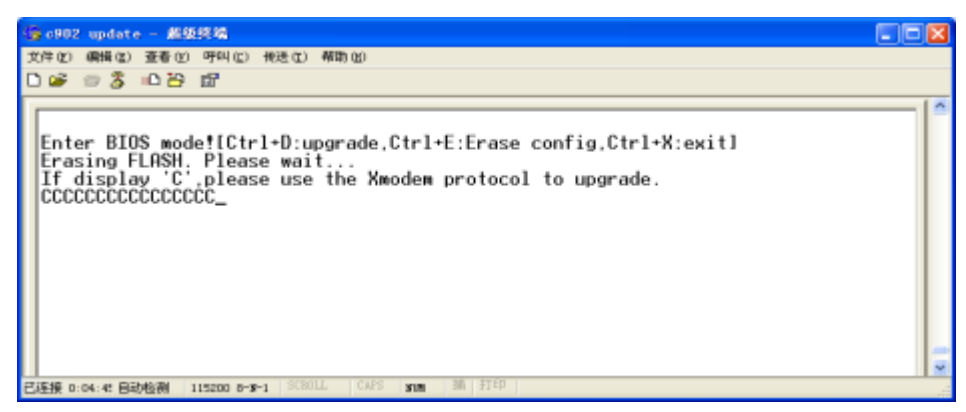

第4步:在串口不停的显示 C字符后,打开菜单"传送",选择"发送文件",如下图所示:

| 1/g 1992 update - 胡椒林檎 📃 📑             | 3   |
|----------------------------------------|-----|
| 200 0000000000000000000000000000000000 | 5 2 |
| 61.8                                   |     |

第5步: 在发送文件的窗口中, "文件名"选择厂商提供的升级文件, "协议(P)"选择 Xmodem。如下图所示:

| ■ 发送文件 ? 🔀                                     |
|------------------------------------------------|
| 文件夹: E:\C902\Application\sysApp                |
| 文件名 (2):                                       |
| E:\C902\Application\sysApp\STOETH_V1.01. 浏览 图) |
| 协议 (£):                                        |
| Xmodem 💌                                       |
| 发送 (S) 关闭 (C) 取消                               |

第6步:选择完成以后,点击"发送"按钮开始传送文件,在传送文件中,会 出现如下的进度窗口:

| 为 c902 | update 发送 Xmodem 文件                          |
|--------|----------------------------------------------|
| 正在发送:  | E:\C902\Application\sysApp\StoETH_V1.073.hex |
| 数据包:   | 59 错误检查: CRC                                 |
| 重试次数:  | 0 重试总次数: 1                                   |
| 上─错误∶  | 收到重试请求                                       |
| 文件:    | • · · · · · · · · · · · · · · · · · · ·      |
| 己用:    | 00:00:01 剩余: 吞吐量:                            |
|        | 取消 cps/bps (C)                               |

第7步: 文件传送完成后, 会显示 "Upgrade OK"的提示, 表明系统已经升级 成功。升级完成后, 设备自动启动, 切换到新版本进行工作, 如下图所示:

| 😰 c902 update - 超频终端                                                                                                    | × |
|----------------------------------------------------------------------------------------------------|---|
| 文件(12) 鋼橋(12) 査着(12) 明明(12) 荷法(12) 帮助(12)                                                                                                    |   |
| D 📽 🖘 🏂 🗚 🎦 🔛                                                                                                    |   |
| Enter BIOS mode![Ctrl+D:upgrade.Ctrl+E:Erase config.Ctrl+X:exit]<br>Erasing FLASH. Please wait<br>If display 'C'.please use the Xmodem protocol to upgrade.<br>CCCCCCCCCCCCCCCCCCCCCCCCCCCCCCCCCCCC | * |
| ご注意 0:05:51 ANSTR 115200 9-15-1 SCHOLL CAPS NOM 前 打印                                                                                                    | ~ |

# 第七章 技术指标

#### 7.1 工作环境

整机工作环境温度范围宽,能在恶劣环境下正常、稳定地工作。

| 工作温度      | $0^\circ \mathrm{C}~\sim$ +70°C                |
|-----------|------------------------------------------------|
| 贮存温度      | $-40^\circ\mathrm{C}~\sim~+70^\circ\mathrm{C}$ |
| 相对湿度      | 10 %~95 %                                      |
| 大气压力      | 70~106 kpa                                     |
| 无腐蚀性和溶剂性生 | 〔体,无扬尘,无磁场干扰。                                  |

#### 7.2 电源部分

采用外置 DC-5V 电源, 允许电压波动范围宽, 抗干扰能力强, 隔离好, 工作稳定。

#### 7.3 机械参数

外形尺寸: 73mm(宽)×27mm(高)×93mm(深)

#### 7.4 以太网接口规范

以太网接口速率: 10M 半双工、10M 全双工、100M 半双工、100M 全双工可供选择 以太网接口兼容 IEEE 802.3 协议, 支持 IEEE 802.1Q

#### 7.5 串口接口规范

电气特性:符合 ITU V.28 协议 传输速率:异步≤115200bps

# 第八章 安装方法

#### 8.1 安全要求

在安装前,请阅读下列安全注意事项,以避免人身伤害,并防止本产品或与其相连接的 任何其他产品受到损坏。为了避免可能发生的危险,本产品只可在规定的范围内使用。**并只** 

#### 有我公司授权的技术人员方可执行维修。

- 1、 防止火灾或人身伤害
- 2、 安装时应关断所有电源,所有端子接线准确且检查无误,方可打开电源。
- 3、 正确的连接和断开。当设备正处于上电状态时,请勿随意连接或断开数据线。
- 4、 正确的连接。用户在连接使用时请使用出厂配备的辅配件。如用户做特殊连接时请 注意拐角分配要求。
- 5、 勿在无设备盖板时操作。如盖板或面板已卸下,请勿操作本产品。
- 6、 免接触裸露电路。产品有电时,请勿触摸裸露的接点和部件。
- 7、 在有可疑的故障时,请勿操作。如怀疑本产品有损坏,请让我公司授权的维修人员 检修。
- 8、供良好的通风环境;请勿在潮湿环境下操作;请勿在易爆环境中操作。
- 9、 保持产品表面清洁和干燥。
- 10、用户请勿将光头直对眼睛,激光会损坏视网膜。

#### 8.2 开箱检查

开箱后,根据本使用手册中的物品清单清点箱内设备及配件的型号、数量是否正确并检 查所有物品是否完好,如有异常情况请马上与本公司或与本公司的经销商、代理商联系。

#### 8.3 测试

使用前,请先做如下测试:

- 1、加入正确的 DC-5V 电源后,设备的 PWR 灯亮;
- 2、在设备上电的情况下接入网线,根据前面指示灯说明看是否一致;
- 3、当设备正确连接后,以太网 LINK 灯亮,如果有数据收发,相应串口的指示灯和以太

网的 ACT 灯闪,以太网的 SPD 和 DUP 灯请根据用户的设置状态核对一下。

如果设备不能如上面所述正常工作,请参看故障诊断与排除,如仍不能排除故障,请及时 跟本公司或与本公司的经销商、代理商联系。

# 第九章 附件

#### 9.1 做线方式

#### 9.1.1 以太网接口连接线制作方法

以太网接口连接线采用双绞线,具体做法有两种国际标准,分别是IA/TIA568A和 EIA/TIA568B。将水晶头的尾巴向下(即平的一面向上),从左至右,分别定为12345678

,以下是各口线的分布:

RJ-45 对双绞线的规定如下: 1)1、2 用于发送,3、6 用于接收,4、5,7、8 是双向线。
2)1、2 线必须是双绞,3、6 双绞,4、5 双绞,7、8 双绞。

直通线做法:两头都按 T568B 线序标准连接。交叉线 做法:一头按 T568A 线序连接, 一头按 T568B 线序连接。具体连接情况: 1)设备与 PC、路由器相连:采用直通线接法, 网线两端接法相同。 2)设备与交换机(或 HUB)级联:采用交叉线接法,网线两端接法 不同。

35

| (EIA/TIA568A 标准) |         |       | (EIA/TIA568B 标准) |         |       |
|------------------|---------|-------|------------------|---------|-------|
| 引脚顺序             | 连接信号    | 双绞线顺序 | 引脚顺序             | 连接信号    | 双绞线顺序 |
| 1                | TX+(传输) | 白橙    | 1                | TX+(传输) | 白绿    |
| 2                | TX-(传输) | 橙     | 2                | TX-(传输) | 绿     |
| 3                | RX+(接收) | 白绿    | 3                | RX+(接收) | 白橙    |
| 4                | 没有使用    | 蓝     | 4                | 没有使用    | 蓝     |
| 5                | 没有使用    | 白蓝    | 5                | 没有使用    | 白蓝    |
| 6                | RX-(接收) | 绿     | 6                | RX-(接收) | 橙     |
| 7                | 没有使用    | 白棕    | 7                | 没有使用    | 白棕    |
| 8                | 没有使用    | 棕     | 8                | 没有使用    | 棕     |

GQ-NP312串口服务器设备操作手册

# 9.1.2 串口连接线制作方法

\_

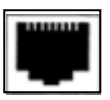

12345678

| PIN | RS232 | RS422 | RS485 | DB9 (1) | DB9 (2) |
|-----|-------|-------|-------|---------|---------|
| 1   | RD1   | RD1+  |       | 3       |         |
| 2   | NULL  | TD1-  |       | 1、6、8   |         |
| 3   | TD1   | TD1-  |       | 2       |         |
| 4   | GND   | TD1+  |       | 5       |         |
| 5   | TD2   | TD2+  | D+    |         | 3       |
| 6   | NULL  | TD2-  | D-    |         | 1、6、8   |
| 7   | RD2   | TD2-  |       |         | 2       |
| 8   | GND   | TD2+  |       |         | 5       |

#### 9.2 注意事项

转换器的缺省的 IP 地址是 10.1.1.10, 缺省的 WEB 用户名是 admin, 密码也是 admin。用户名不能修改, 密码可以修改。

当用 IE 浏览器进行设置时,保证用于设置转换器的电脑 IP 和转换器 IP 在同一个网络中。

一定要把转换器的 IP 设为在局域网未被使用的 IP,以防止 IP 冲突。

当转换器直接与电脑相连时,用交叉的网线;当转换器与集线器或交换机相连 时,用直连的网线。

当多台电脑想同时访问转换器时,必须一台电脑停止转发,另一台电脑才能开 始转发。

#### 9.3 故障诊断和排除

| 故障现象                       | 可能原因                                                                                                    | 解决办法                                                                                             |
|----------------------------|----------------------------------------------------------------------------------------------------|--------------------------------------------------------------------------------------------------|
| 设备连接正常,但<br>是数据不通          | <ol> <li>1、 串口接口配置错误,如波特率、<br/>校验位、停止位等。</li> <li>2、 如果在 422/485 通讯情况下,可<br/>能是面板的 DIP 开关 7、8 两路<br/>配置有误</li> </ol> | <ol> <li>1、1E 浏浏览器或串口配置软</li> <li>件对串口进行重新配置</li> <li>2、更改面板开关</li> </ol>                        |
| 串口数据通讯出错                   | 1、通讯接口之间的数据封装方式不<br>一致                                                                                               | 1、用1E 浏浏览器或串口配<br>置软件更改数据封装方式                                                                    |
| 设备已经物理连<br>接,但软件无法找<br>到设备 | <ol> <li>1、以太网线未能正确连接</li> <li>2、以太网工作模式设置错误</li> <li>3、以太网工作模式设置后未重新<br/>启动设备</li> </ol>                            | <ol> <li>1、查以太网线是否正确连接</li> <li>2、更改以太网工作模式,但</li> <li>更改后注意要重新启动设备</li> <li>3、重新启动设备</li> </ol> |

#### 9.4 保修卡

本公司承诺向用户提供以下保修条款:

- 1、 保修服务
  - (1) 在保修期内(产品自购买之日起12个月内),凡经本公司确认为正常使用情况下设备出现问题,均可获免费维修服务。
  - (2) 在保修期内(产品自购买之日起12个月以外,36个月以内),凡经本公司确认为正常使用情况下设备出现问题,均可获免费维修服务,如有重大器件损坏则收取相应器件费用。
- 2、 以下情况,用户不能享受保修服务,维修设备将收取相应损坏器件和维修工时费用
  - (1) 自购买之日起超过36个月的;
  - (2) 不能提供购买日期证明,且产品序列号显示产品出厂时间已超过 39 个月的;
  - (3)包括但不限于剧烈撞击、挤压、跌落、液体浸入等非正常条件下使用而造成损坏的;
  - (4) 设备上的易碎标签破损;
  - (5) 用户自行拆卸该产品的;
  - (6) 不可抗力导致产品损坏的,如地震、洪灾、雷击等;
- 3、 产品经过维修后,新更换的零部件,将在更换之日起 12 个月内予以免费维修。
- 产品发生故障,用户可选择将其送交本公司进行维修服务或者邮寄至本公司在全国 各地的维修服务进行维修。
- 5、对于因操作不当造成的损失,本公司不承担任何责任;确属产品自身原因造成的损失,包括但不限于因资料丢失而造成的一切直接或者间接损失,本公司仅在产品售价范围内承担责任。

# 产品维修、维护记录

| 品名 | : 串口服务器设备 |      |
|----|-----------|------|
|    | 维修日期      | 服务单号 |
| 1  |           |      |
| 2  |           |      |
| 3  |           |      |
| 4  |           |      |
| 5  |           |      |

## 9.5 装箱清单

| 序号 | 名称                       | 单位 | 数<br>量 | 是否配置<br>(√) |
|----|--------------------------|----|--------|-------------|
| 1  | 串口服务器设备                  | 台  | 1      |             |
| 2  | 使用手册                     | 本  | 1      |             |
| 3  | 外置 AC-220V 转 DC-5V 电源适配器 | 个  | 1      |             |
|    |                          |    |        |             |